## Technical Bulletin

**PAGE: 1/4** 

| Model: GR-C1 Fax connection unit Type D D              |                 |               | Da                      | ate: 01-Nov-12        |          | No.: RD657001     |
|--------------------------------------------------------|-----------------|---------------|-------------------------|-----------------------|----------|-------------------|
| Subject: How to install the Fax Option Type D          |                 |               | Prepared by: T.Kiyohara |                       |          |                   |
| From: 1st Tech Service Sect., MFP/P Tech Service Dept. |                 |               |                         |                       |          |                   |
| Classification                                         | Troubleshooting | Part infor    | mat                     | tion                  | Action I | required          |
| :                                                      | 🗌 Mechanical    | Electrica     | l                       |                       | Service  | e manual revision |
|                                                        | Paper path      | Transmit/rece |                         | eive 🗌 Retrofit infor |          | information       |
|                                                        | Product Safety  | Other (       |                         | )                     | 🗌 Tier 2 |                   |

### **Service Manual Revision**

D657

# Fax Connection Unit Type D (Remote Fax)

### Installation Procedure

This unit allows a machine without the fax unit installed ("Client-side Machine") to send and receive faxes via a machine with the fax unit installed ("Remote Machine").

#### **Requirements:**

- Both the Client-side Machine and Remote Machine must have this unit, the Printer unit, and Scanner unit installed.
- Up to six machines can be registered as the Client-side Machines.
- Machines that have the fax unit installed **cannot** be used as the Client-side Machine.
- Only one machine can be registered as the Remote Machine.
- Firmware for this unit: "aics" (software number: D6575410)
- Remote Fax transmissions are possible on a G3 line.
- The remote fax function does not support User Code Authentication. Disable the User Code Authentication on the Remote machine.
- Use this function to check the contents of a file that is stored in memory and not yet sent. Also, use this function to cancel a transmission from the Client-side Machine.
- To use this remote fax function, both the main-machine and the sub-machines must have the **HDD option**.

### Technical Bulletin

Model: GR-C1 Fax connection unit Type D Date: 01-Nov-12

No.: RD657001

#### **CAUTION:**

Before installing this option:

Upgrade the machine firmware to the following versions or newer.

| Firmware        | S/N      | Suffix | Version  |
|-----------------|----------|--------|----------|
| System/Copy     | D1175412 | L      | 3.12     |
| Fax             | D1175424 | G      | 05.00.00 |
| RemoteFax       | D1175425 | D      | 02.00.00 |
| Scanner         | D1175426 | E      | 01.06    |
| Websupport      | D1175427 | F      | 1.05     |
| WebUapl         | D1175428 | С      | 1.02     |
| Network Support | D1175430 | G      | 12.27    |
| Network DocBox  | D1175431 | E      | 2.01     |
| Printer         | D1175432 | F      | 1.06     |
| PCL             | D1175434 | D      | 1.08     |
| Sub System      | D1175423 | С      | F.12     |
| FCU             | D6495570 | G      | 05.00.00 |

#### 1. Installing the application

On both the Remote Machine and the Client-side Machines:

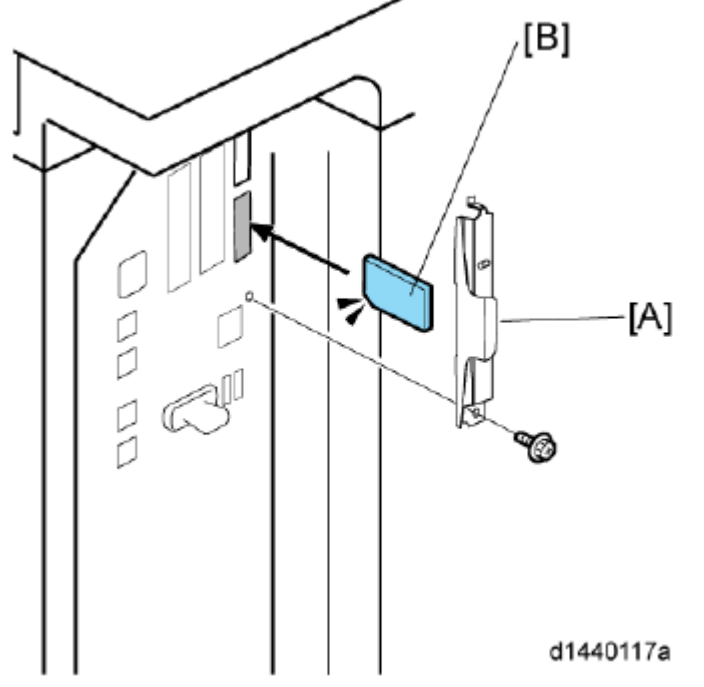

- 1. Remove the SD-card slot cover [A] from the SD card slots (
- 2. Insert the SD card (**Fax Connection Unit Type D**) in SD slot 2 (lower) with its label face [B] towards the front of the machine. Then push it slowly into SD slot 2 (lower) until you hear a click.
- 3. Plug in, and then turn on the machine.

## Technical Bulletin

| Model: GR-C1 Fax connection unit Type D | Date: 01-Nov-12 | No.: RD657001 |
|-----------------------------------------|-----------------|---------------|
|-----------------------------------------|-----------------|---------------|

- 4. Move the Fax Connection Unit Type D application from the SD card in SD slot 2 (lower) to the SD card in SD slot 1 (upper) with SP5-873-001.
- 5. Turn off the machine.
- 6. Remove the SD card from SD slot 2 (lower), and then keep it in a safe place (see "SD Card Appli Move" in the manual for the main frame).
- 7. Attach the SD-card slot cover, and then turn on the machine ( $\Box x$  1)
- 8. Make sure that the machine can recognize the option (see 'Check All Connections' in the controller option section of the manual for the main frame)

#### 2. Registering the Remote Machine

#### Note:

· Only one machine can be registered as the Remote Machine.

#### On the Client-side Machine(s):

- 1. Press the [User Tools/Counter] key on the operation panel
- 2. Press [Administrator Tools] to select.
- 3. Press [Program/Delete Device Certificate] to select.
- 4. Enter the IP address or host name of the Remote Machine and press [Set] to set.
- 5. Press [Exit] to exit from the set-up procedure.

#### 3. Registering the Client-side Machine(s)

#### Note:

• Up to six machines can be registered as the Client-side Machines.

#### On the Remote Machine:

- 1. Press the [User Tools/Counter] key on the operation panel
- 2. Press [Administrator Tools] to select.
- 3. Press [Program/Delete Device Certificate] to select.
- 4. Enter the IP address or host name of the Client-side Machines and press [Set] to set.

#### 4. Configuring the Remote Reception Settings

Do the following procedure to enable the Client-side Machine(s) to receive faxes via the Remote Machine. You can forward or route received documents per line or special sender or box.

#### Note:

By performing procedures #1-3 above, the Client-side Machines can **send** faxes via the Remote Machine. The procedures shown below are necessary to enable the Client-side Machines to **receive** faxes.

#### On the Remote Machine:

1) If you use "Remote Reception Setting per Line"

1. Press [Facsimile Features] to select.

Technical Bulletin

Model: GR-C1 Fax connection unit Type D Date: 01-Nov-12 No.: RD657001

- 2. Press [Remote Reception Setting per Line] in [Reception Settings] to select.
- 3. Enter an IP address or a host name of the client-side machine to connect.
- 4. Press [Set], and [Exit] to exit from the setting.

#### 2) If you use "Remote Reception per Sender"

- 1. Press [Facsimile Features] to select.
- 2. Press [Program Special Sender] in [Reception Settings] to select.
- 3. Select the Special Sender.
- 4. Press [Remote Reception Setting per Sender] to select.
- 5. Press [On] and [Remote Machine] to select.
- 6. Enter an IP address or a host name of the client-side machine to connect.
- 7. Press [OK] to exit from the setting.

#### 3) If you use "Remote Reception per Box"

- 1. Press [Facsimile Features] to select.
- 2. Press [Box Setting] in [General Settings] to select.
- 3. Select the box.
- 4. Press [Personal Box] to select.
- 5. Enter a dial-in number.
- 6. Press [Remote Machine] to select.
- 7. Enter an IP address or a host name of the client-side machine to connect.
- 8. Press [OK] to exit from the set-up procedure.

#### 5. Remote Fax Icon Addition

This procedure allows the remote fax icon to appear on the home screen of the operation panel.

#### On both the Remote Machine and the Client-side Machines:

- 1. Press [User Tools].
- 2. Press [Edit Home].
- 3. Press [Add Icon].
- 4. Press [Remote Fax].
- 5. Press a [Blank] to set a location for the remote fax icon.
- 6. Press [Exit] to exit from the set-up procedure.